# NBME Online USMLE Application Screen Shots Effective 6/9/2016

#### **NLES (NBME Licensing Examination Services website):**

| I NBME        | 1 ®<br>1                                       |                          | Licensing Examination Services |
|---------------|------------------------------------------------|--------------------------|--------------------------------|
| If your medic | al school is <b>outside</b> of the US or Canad | la, apply for USMLE Ste  | p 1 or Step 2 through ECFMG    |
|               | For anyone applying for U                      | JSMLE Step 3, go to FSI  | ИВ                             |
|               | Log In :                                       |                          |                                |
|               | Password<br>Forgot your USMLE ID or Password   |                          |                                |
|               | Lo                                             |                          |                                |
|               | First-time user?                               | ? Register here »        |                                |
| NB            | ME USMLE                                       | CONTACT                  | PRIVACY POLICY @               |
|               |                                                | RUSTe►<br>tified Privacy |                                |
|               | ©2016 National Board of Medica                 | l Examiners® All Right   | Reserved.                      |

#### First-Time User Page:

| • NBME <sup>•</sup>                                                                                          |                       |                               | Licensing Exam | ination Services |
|----------------------------------------------------------------------------------------------------|-----------------------|-------------------------------|----------------|------------------|
| If your medical school is <b>outside</b> of the US or Canada, apply for USMLE Step 1 or Step 2 through ECFMG |                       |                               |                |                  |
| For                                                                                                    | anyone applying for I | USMLE Step 3, go to <b>FS</b> | MB             |                  |
|                                                                                                    |                       |                               |                |                  |
| First Name*                                                                                                  |                       |                               |                |                  |
| Middle Name                                                                                                  |                       |                               |                |                  |
| Last Name*                                                                                                   |                       |                               |                |                  |
| Suffix                                                                                                    |                       |                               |                |                  |
| Email*                                                                                                    |                       |                               |                |                  |
| Date of Birth*                                                                                               | Month •               | Day •                         | Year 🔻         |                  |
| Medical School*                                                                                              |                       |                               |                | T                |
|                                                                                                    | Schools are listed    | in State/Province orde        | r              |                  |
| Graduation Year*                                                                                             | Year                  | •                             |                |                  |
| Last 4 digits of SS# or SIN#                                                                                 |                       |                               |                |                  |
| Please enter if known:                                                                                       |                       |                               |                |                  |
| USMLE ID                                                                                                    |                       |                               |                |                  |
| AAMC ID                                                                                                    |                       |                               |                |                  |
| NBME ID                                                                                                    |                       |                               |                |                  |
|                                                                                                    |                       |                               |                |                  |
| Cancel                                                                                                    |                       |                               |                |                  |
|                                                                                                    |                       |                               |                |                  |
| NBME                                                                                                    | USMLE                 | CONTACT                       |                |                  |
|                                                                                                    |                       |                               |                |                  |
|                                                                                                    |                       |                               |                |                  |
| ©2016 National Board of Medical Examiners® All Rights Reserved.                                              |                       |                               |                |                  |
|                                                                                                    |                       |                               |                |                  |

#### Welcome Page for Logged-in Users:

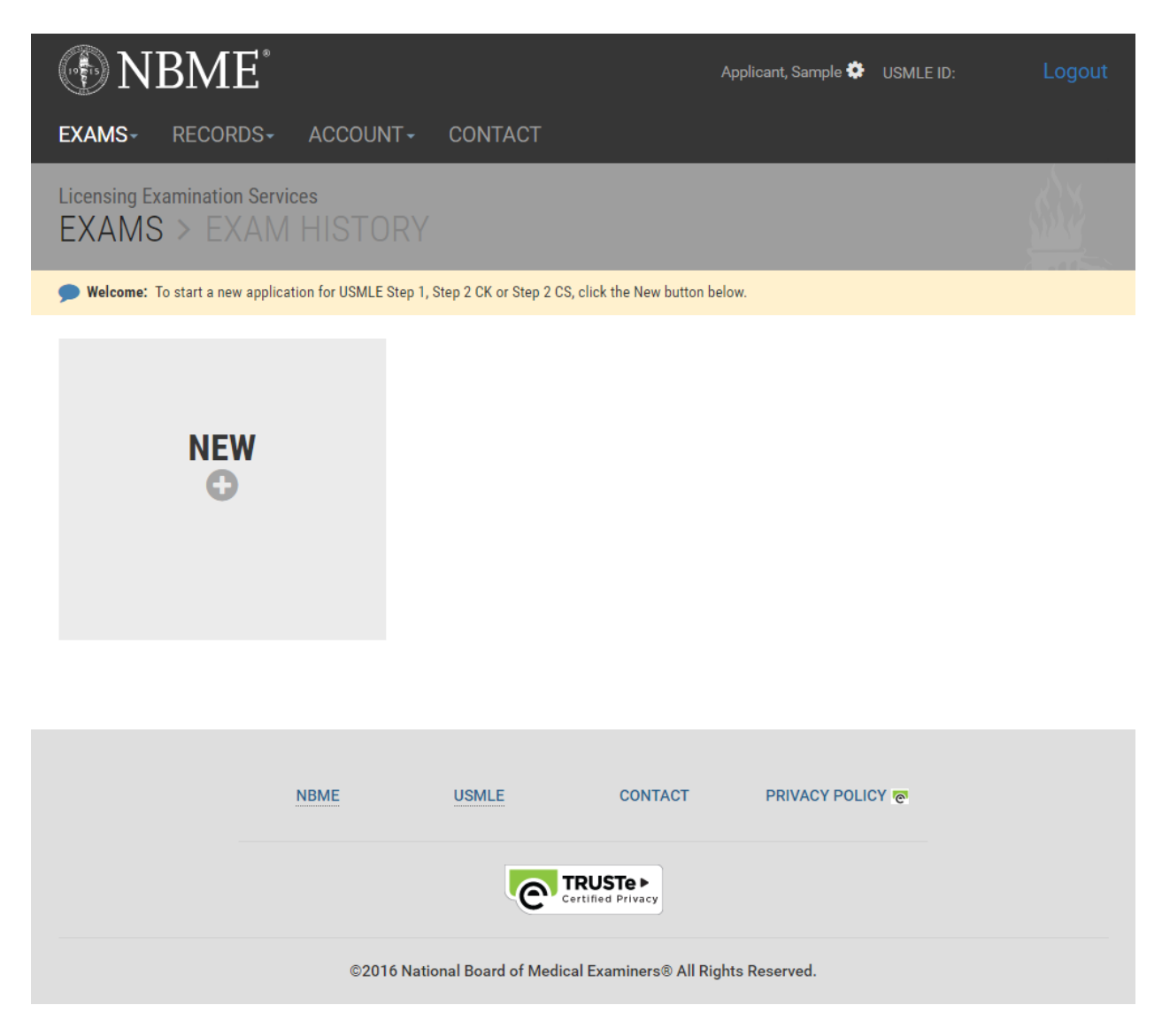

#### When applicants click the "NEW" button:

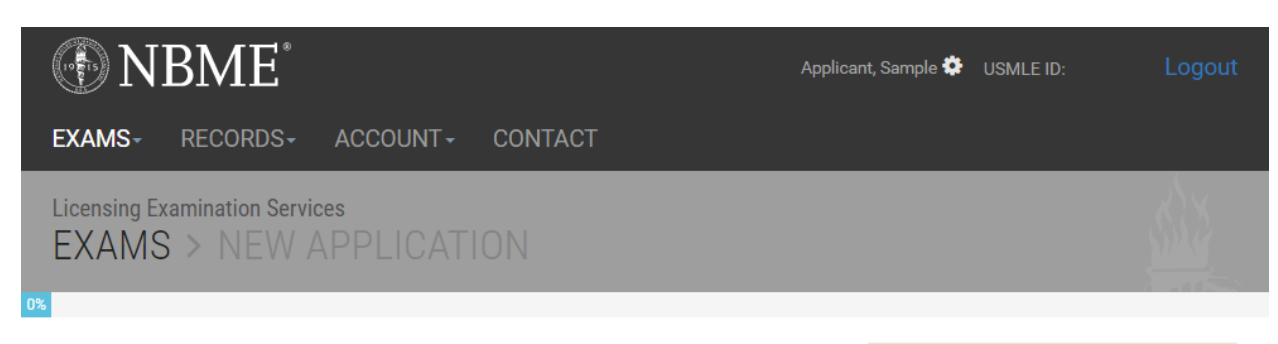

## **Eligibility Requirements**

At the time you submit your application and when you take the exam, you must be officially enrolled in or a graduate of:

A US or Canadian medical school program leading to the MD degree that is accredited by the Liaison Committee on Medical Education (LCME), or

A US medical school program leading to the DO degree that is accredited by the American Osteopathic Association (AOA).

If you are dismissed or withdraw(n) from medical school, you are not eligible for USMLE, even if you are appealing the school's decision to dismiss you or otherwise contesting your status. Submitting an application when you are not officially enrolled in or a graduate of the medical school listed on your application may result in a determination of irregular behavior. For more information about irregular behavior and its consequences, review the USMLE Bulletin of Information.

If your eligibility status changes after you submit your application, you must contact the NBME immediately by email at USMLEReg@nbme.org or by calling (215) 590-9700.

\*Previously Licensed Physicians - If you have already been granted a license by a US medical licensing authority based on previous licensure examinations, such as the Federation Licensing Examination (FLEX) or the NBME certifying examinations, you are not eligible to take the USMLE.

## **Application Materials**

- USMLE Bulletin of Information
- Biometric Enabled Check-In
- Guidelines to Request Test Accommodations
- Content Descriptions and Practice Materials
- Description of Examination Fees

Read the USMLE Bulletin of Information carefully before continuing. You will be required to certify that you have read the current Bulletin before you submit your application.

#### Appointment Availability:

- Step 1 and Step 2 CK Seat Availability at Prometric
- Step 2 CS Test Date Availability

\*Please note that if a seat is available today, there is no guarantee that it will still be available when you receive your scheduling permit and are ready to schedule.

Cancel

Next

## The Application Process

#### registration...

- Complete and Submit the online
   application
- If applicable Print, Complete and Mail:
  - Certification of ID ②
    Authorization Form ②
- Make Payment the fee is nonrefundable and nontransferable

#### after that...

- NBME will add your name to a roster for your medical school to verify your eligibility.
- NBME will notify you by email about the progress of your registration.
- NBME will issue a scheduling permit after your registration status is complete.

#### then scheduling...

Follow the instructions on your scheduling permit. Print your appointment confirmation notice after scheduling.

#### and finally exam day!

Confirm your appointment one week in advance and arrive at the test center at the time specified on your confirmation notice.

Present your scheduling permit and an unexpired, government-issued form of identification that includes both your photo and signature, e.g., a driver's license, passport, or military ID.

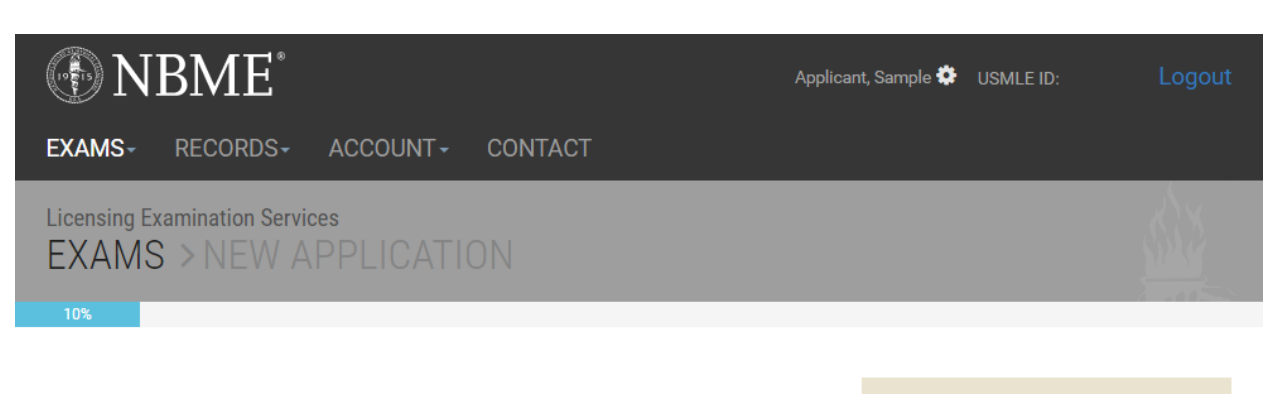

## **Exam & Eligibility Period Selection**

Please choose one or more exams shown below.

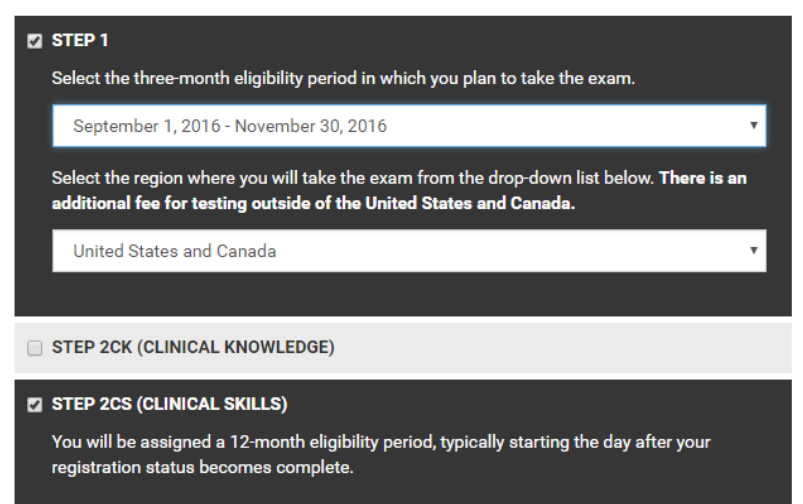

Next

USMLE Bulletin of Information

### Notes:

Eligibility periods for next year will become available in mid-September.

Step 1 and Step 2 CK are not administered during the first two weeks of January or on major holidays.

Scheduling permits will be issued no more than six months before your eligibility period start date.

If you do not take the exam within your eligibility period and wish to take it in the future, you must reapply with a new application and fee, with one exception. For Step 1 and Step 2 CK, you may request a one-time-only extension through the next three-month period. A fee is charged for this service. Extensions are not available for Step 2 CS.

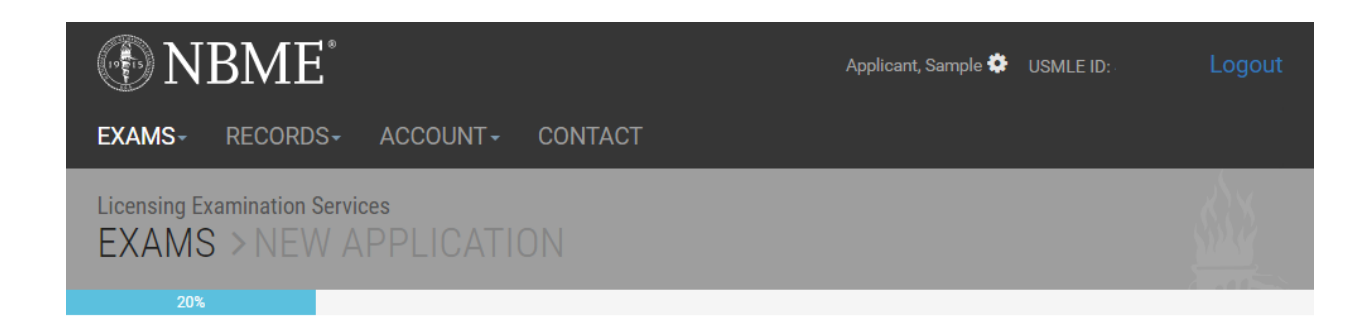

## **Medical School Information**

| Medical School<br>Date Enrolled                                                             | Month     Year | You must be officially enrolled in or a<br>graduate of the medical school listed in<br>this section.<br>Verify/Update your medical school |
|---------------------------------------------------------------------------------------------|----------------|----------------------------------------------------------------------------------------------------|
| Date Medical Degree Expected/Conferred                                                      | Month • Year • | enrollment. Enter the date of your<br>enrollment. Enter the date you received<br>or expect to receive the MD or DO<br>degree.             |
| Medical Degree Expected/Conferred<br>Are you participating in a combined MD/PhD<br>program? | Yes No         |                                                                                                    |
| Previous                                                                                    | Next           |                                                                                                    |

USMLE Bulletin of Information

Notes:

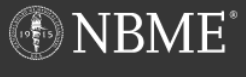

Applicant, Sample 🔅 🛛 USMLE ID:

#### \_ogout

Licensing Examination Services EXAMS > NEW APPLICATION

### Name

EXAMS-

Your name on your NBME record should match your current legal name as it appears on your unexpired, government-issued form of identification that includes both your photo and signature, such as a driver's license, passport, or military ID.

First Name

ACCOUNT -

Last Name Applicant

Change Name

Sample

## **Contact Information**

Name Change or Correction

| Email*                 |                                      |
|------------------------|--------------------------------------|
| Confirm Email*         |                                      |
| Country*               | United States including PR, VI, Guam |
| Address Line 1*        |                                      |
| Address Line 2         |                                      |
| Address Line 3         |                                      |
| City*                  |                                      |
| State/Province*        |                                      |
| Zip/Postal Code*       |                                      |
| Daytime Telephone No.* | Eg.1234567890                        |

## Notes:

You must present your unexpired, government-issued form of ID and your scheduling permit at the test center to take the exam – your names must match exactly. The only acceptable differences are variations in capitalization; the presence of a middle name, middle initial or suffix on one document and its absence on the other; or the presence of a middle name on one and middle initial on the other.

NBME obtains names for first-time applicants enrolled in LCME-accredited medical school programs in the US from the AAMC shortly after matriculation. As such, your name may be old (i.e., your maiden name), misspelled, or truncated and must be corrected.

If you have two or more last names on your government-issued ID, all of your last names should be entered in the "Last Name" field.

## **Biographic Information**

Either a social security number (SSN) and/or national identification number (NIN) is required. If you are entering an NIN, use the drop-down list below to select the country that assigned the number.

| US Social Security Number*                | (123-45-6789 or 123456789)           |
|-------------------------------------------|--------------------------------------|
| National ID Number*                       |                                      |
| Name of NIN-issuing Country               | v                                    |
| Date of Birth*                            | <b>v v</b>                           |
| Gender                                    | 🔘 Male 🔘 Female                      |
| Citizenship Upon Entering Medical School* | United States including PR, VI, Guam |
| Previous                                  | Next                                 |

USMLE Bulletin of Information

#### If the applicant's name is incorrect or has changed, he/she should select the "Change Name" box:

| Licensing Examination Services |  |
|--------------------------------|--|
| 40%                            |  |
|                                |  |

## Name

Your name on your NBME record should match your current legal name as it appears on your unexpired, government-issued form of identification that includes both your photo and signature, such as a driver's license, passport, or military ID.

| Current First Name                  | Sample                                    |
|-------------------------------------|-------------------------------------------|
| Current Last Name                   | Applicant                                 |
| Name Change or Correction           | ✓ Change Name                             |
| First Name*                         |                                           |
| Middle Name                         |                                           |
| Last Name*                          |                                           |
| Suffix                              |                                           |
| My name change became effective on* | Month <b>v</b> Day <b>v</b> Year <b>v</b> |
| Reason*                             | T                                         |

## Notes:

You must present your unexpired, government-issued form of ID and your scheduling permit at the test center to take the exam – your names must match exactly. The only acceptable differences are variations in capitalization; the presence of a middle name, middle initial or suffix on one document and its absence on the other; or the presence of a middle name on one and middle initial on the other.

NBME obtains names for first-time applicants enrolled in LCME-accredited medical school programs in the US from the AAMC shortly after matriculation. As such, your name may be old (i.e., your maiden name), misspelled, or truncated and must be corrected.

If you have two or more last names on your government-issued ID, all of your last names should be entered in the "Last Name" field.

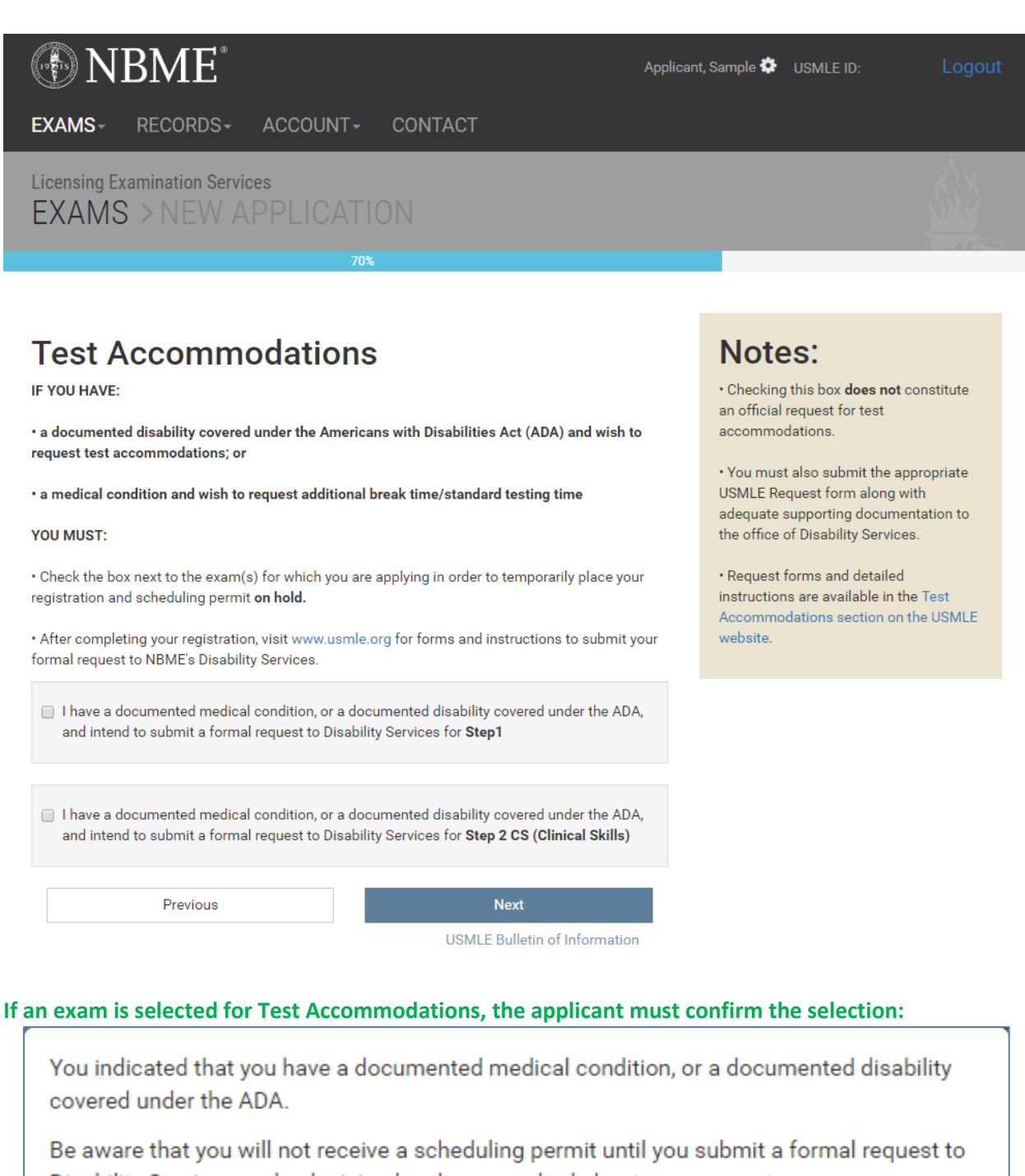

Disability Services and a decision has been reached about your request.

Type 'CONFIRM' to confirm your agreement.

Please type 'CONFIRM' in all caps

CANCEL CONTINUE

# **NBME**<sup>\*</sup>

#### Logout

EXAMS - RECORDS - ACCOUNT - CONTACT

Licensing Examination Services EXAMS > NEW APPLICATION

85%

## Demographic Information (optional)

Select the option or options which best describe your racial/ethnic background.

- 🔲 American Indian/Alaska Native
- 🔲 Asian
- Native Hawaiian/Other Pacific Islander
- Hispanic or Latino
- 🔲 Black or African American
- White
- Other
- Do not wish to respond

Is English your native language?

Yes

- No
- O not wish to respond

Previous

#### Next

USMLE Bulletin of Information

### Notes:

We encourage you to provide this information which will be used for research purposes only. Your response is voluntary. The processing of your application will not be affected by your response to this section.

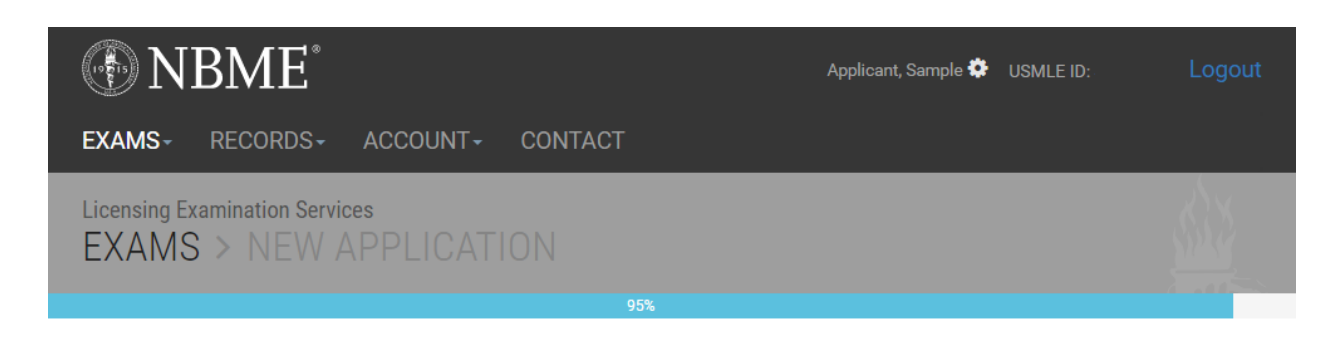

September 1 - November 30, 2016

United States and Canada

## **Application Summary**

| Examination(s)                                                                                 | 🥒 E  |
|------------------------------------------------------------------------------------------------|------|
| If you wish to change the exam(s) listed below, you must cancel this application and be again. | egin |
| Step 1                                                                                         |      |

Eligibility Period

Region

Step 2CS

| Medical School Information |         |
|----------------------------|---------|
| Medical School             |         |
| Date Enrolled              | 08/2015 |
|                            | 05/0010 |

| Date Medical Degree Expected/Conferred     | 05/2019 |
|--------------------------------------------|---------|
| Degree Expected/Conferred                  | MD      |
| Participating in a combined MD/PhD program | No      |

### **Personal Information**

| Name                                     |           |  |
|------------------------------------------|-----------|--|
| First Name                               | Sample    |  |
| Last Name                                | Applicant |  |
| Contact Information                      |           |  |
| Email                                    |           |  |
| Address Line 1                           |           |  |
| City, State/Province Zip/Postal Code     |           |  |
| Country                                  |           |  |
| Telephone No.                            |           |  |
| Biographic Information                   |           |  |
| US Social Security Number                |           |  |
| Date of Birth                            |           |  |
| Gender                                   |           |  |
| Citizenship Upon Entering Medical School |           |  |

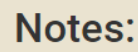

🖋 EDIT

🖋 EDIT

🖋 EDIT

Review the summary of your application. To make a change, click on EDIT in the section where you wish to make the change.

| Test Accommodations                                                                                                    |                        |
|----------------------------------------------------------------------------------------------------|------------------------|
| I have a documented medical condition, or a documented disability covered under the ADA, and intend to submit a formal request to Disability Services for test accommodations for this exam administration |                        |
| Step 1                                                                                                    | Yes                    |
| Step 2 CS                                                                                                    | No                     |
|                                                                                                    |                        |
| Optional Information                                                                                                    |                        |
| Racial/Ethnic Background                                                                                                    | Do not wish to respond |
| Is English your native language?                                                                                                    | Do not wish to respond |
| Application Fees                                                                                                    |                        |
| Step 1                                                                                                    | \$                     |
| Step 2CS                                                                                                    | \$                     |
| Total Due:                                                                                                    | \$                     |

\*NOTE: Current application fees are available at: <a href="http://www.nbme.org/students/examfees.html">http://www.nbme.org/students/examfees.html</a>

## **Applicant Certification**

I certify that I currently meet the USMLE eligibility requirements, i.e.,

• I am officially enrolled in or a graduate of a US or Canadian medical school program leading to the MD degree that is accredited by the Liaison Committee on Medical Education (LCME), or a US medical school program leading to the DO degree that is accredited by the American Osteopathic Association (AOA); or

 I am a graduate of an unaccredited medical school in the US or Canada and have been sponsored by a medical licensing authority to take USMLE.

 I have not already been granted a license by a US medical authority based on previous licensure examinations, such as the Federation Licensing Examination (FLEX) or the NBME certifying examinations.

- I certify that I have read the current Bulletin of Information and Application Instructions, am familiar with their contents, and agree to abide by the policies and procedures described therein.
- I certify that the information provided on this application is true and accurate. I understand that providing falsified information, including misrepresentation of educational status, may result in a finding of irregular behavior.

If you do not wish to submit your application at this time, you may exit this page and return to submit it later. Your unsubmitted application will remain online for two weeks.

| Save For Later | Cancel |  |
|----------------|--------|--|
|                |        |  |

USMLE Bulletin of Information

\*NOTE: If the applicant chooses "Save For Later," the un-submitted application will be stored on the website for two weeks.

The applicant must check each certification statement checkbox to enable the "Submit" button. After submitting, the applicant must confirm the selection/submission:

| CONFIRMATION                                                                                                    |  |  |
|----------------------------------------------------------------------------------------------------|--|--|
| I agree with the Applicant Certification statements and wish to submit my application at this time. Type 'CONFIRM' to confirm your agreement. Please type 'CONFIRM' in all caps |  |  |
| CANCEL                                                                                                    |  |  |

# **NBME**

EXAMS- RECORDS- ACCOUNT- CONTACT

Licensing Examination Services EXAMS > NEW APPLICATION

99%

## Payment Type

Payment Method 💿 Master Card/Visa 💿 Check/Money Order

## Note:

Applicant, Sample 🄅 USMLE ID:

If you select the Check/Money Order payment method, you need to mail your payment. Electronic checks are not accepted.

## Master Card/Visa

| Card Number *     |         |        |
|-------------------|---------|--------|
| Security Code *   |         |        |
| Expiration Date * | Month • | Year 🔻 |

## **Billing Address**

| First Name *      | Sample                                                                                                    |
|-------------------|----------------------------------------------------------------------------------------------------|
| Last Name*        | Applicant                                                                                                    |
| Country*          | United States including PR, VI, Guam                                                                                                    |
| Address Line 1*   |                                                                                                    |
| Address Line 2    |                                                                                                    |
| Address Line 3    |                                                                                                    |
| City*             |                                                                                                    |
| State/Province*   |                                                                                                    |
| Zip/Postal Code * |                                                                                                    |
|                   | I understand that the fee is nonrefundable<br>and credit card payment, if approved, will be<br>processed immediately. Lunderstand that I |

I understand that the tee is nonrefundable and credit card payment, if approved, will be processed immediately. I understand that I cannot change or cancel my order after it is submitted.

Process

USMLE Bulletin of Information

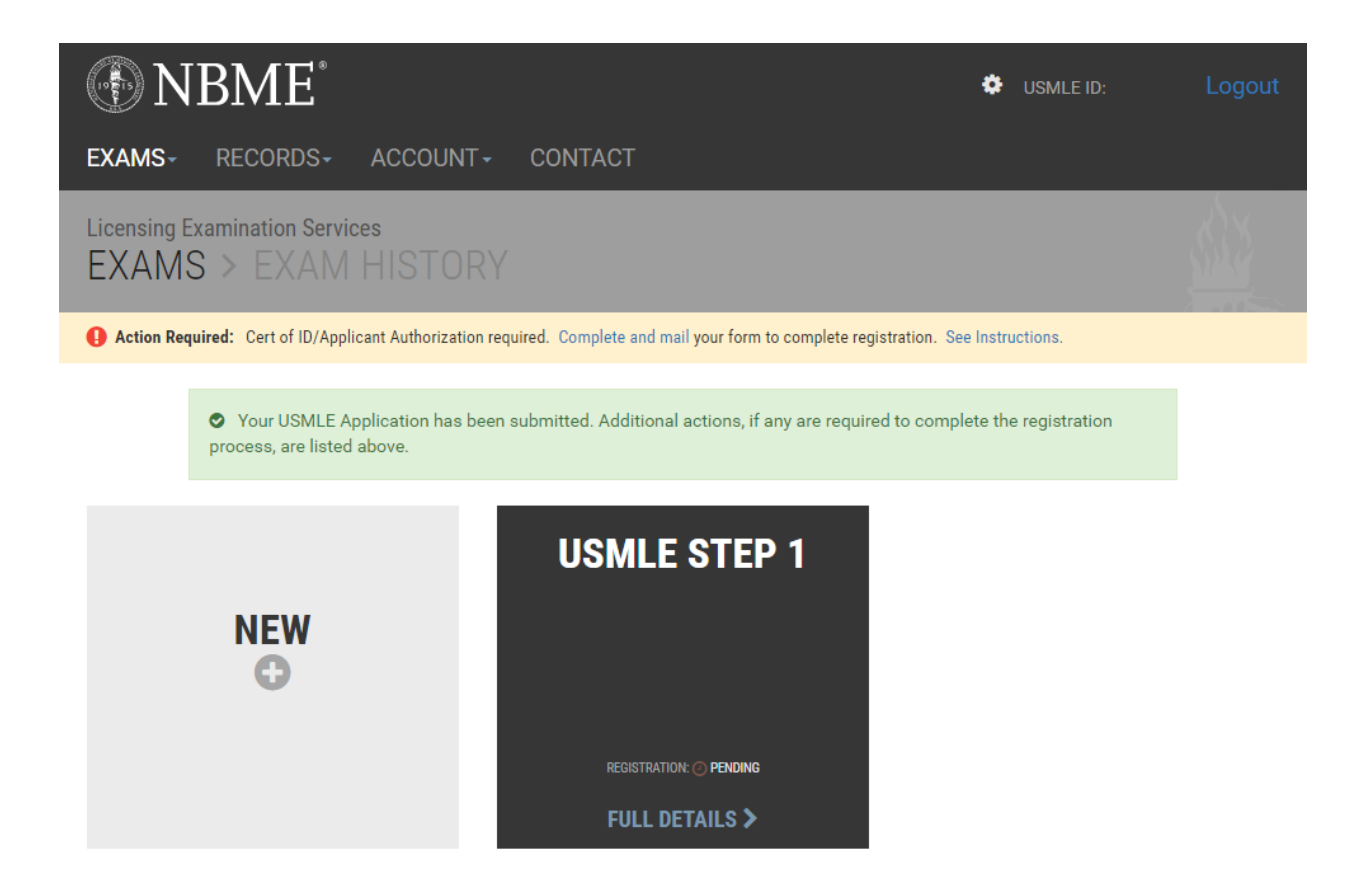

#### Instructions for completing the Certification of Identification and Authorization Form:

### **Certification of ID**

All first-time applicants are required to submit a Certification of Identification and Authorization Form. The Certification of Identification is valid for five (5) years, unless you change your name.

- Affix your photo in the designated space. The photo must clearly show your full face, be current and approximately 2" by 2". A color photo is preferred, but not required. Passport photos are not required.
- STUDENTS: Take the form to the school official authorized to sign USMLE ID forms. Your school official must sign and affix the school seal partly upon your photo.
- **GRADUATES:** Take the form and accompanying NBME Acknowledgement Form to a notary public who must notarize (by signing and affixing the ink stamp) **both** forms in the designated sections.

### **Applicant Authorization**

The Applicant Authorization asks you to certify your identity, to agree that your password and USMLE ID# should be treated by you as confidential, and any interaction using your password and USMLE ID# will be considered to be from you. It also gives you the option to authorize the NBME to accept your NBME online services password in lieu of your signature for purposes of processing all future online transactions with the NBME. This authorization does not expire.

Select an authorization option and sign on the signature line.

PRINT

| Document ID:                                          |                                            | Pafaranca ID:                                |                                    |
|-------------------------------------------------------|--------------------------------------------|----------------------------------------------|------------------------------------|
| Name:                                                 | 600001F                                    | USMLE ID:                                    | GUUUUU                             |
| Email Address:                                        |                                            | Date of Birth:                               | SAMPLE                             |
| Medical School:                                       |                                            |                                              |                                    |
|                                                       | Certification of Identifica                | tion by Authorized Medical School Off        | icial                              |
| When completed and sul                                | bmitted to the NBME, this secti            | on of the form will become a part of your    | NBME record and will be used       |
| to identify you when you                              | apply to the NBME for a USM                | ILE Step within the next 5 years.            |                                    |
| r                                                     | I certify that of                          | n the date set forth below the individual na | amed above did appear              |
| Securely tape or glue in                              | this square a personally before            | ore me, and that I did identify this applica | nt by: (a) comparing his/her       |
| current front-view 2" x 2                             | passport-type physical appea               | rance with the photograph affixed hereto,    | and (b) comparing the signature    |
| before attachi                                        | ng. made in my pr                          | esence on this form with the signature on    | his/her identifying document.      |
|                                                       |                                            |                                              |                                    |
|                                                       | Name of Auth                               | orized School Official:                      |                                    |
| /                                                     | Title                                      |                                              |                                    |
| /                                                     |                                            |                                              |                                    |
|                                                       | Signature:                                 |                                              | Date:                              |
| 4                                                     |                                            |                                              |                                    |
| SEAL                                                  |                                            |                                              |                                    |
|                                                       |                                            | CADADIE                                      |                                    |
| $\sim$                                                |                                            |                                              | 2                                  |
| The impression of the<br>partly upon the              | seal must be                               |                                              | 2                                  |
| ,,                                                    |                                            |                                              |                                    |
|                                                       | Арр                                        | licant Agreement and                         |                                    |
| ne seren en                                           | Authorization fo                           | or Processing Online Transactions            |                                    |
| <ul> <li>I certify that I am the signature</li> </ul> | individual named above, am rep             | presented in the attached photograph and t   | hat the signature below is my      |
| I understand and agree                                | e that my password and USMU                | E ID# should be treated by me as confider    | tial and that any communication    |
| or other interaction wi                               | ith the NBME using my passwo               | ord or USMLE ID# will be deemed to be c      | communications or interactions     |
| conducted by me.                                      |                                            |                                              |                                    |
| • I understand that my p                              | bassword and USMLE ID# will                | be used to identify me when I interact only  | ine with the NBME and that my      |
| response to one of the                                | statements below will become               | part of my NBME record.                      |                                    |
| I authorize                                           | the NBME to accept my NBMI                 | E online services password and USMLE I       | D# in lieu of my signature for     |
| purposes of                                           | f processing any future transacti          | ions with the NBME including, for examp      | ele, applications and requests for |
| my score re                                           | ecords. By selecting this option           | , I understand that I will be able to reques | t future services through the      |
| Please NBME onli<br>choose                            | ine system, such as requests for           | my USMLE transcript when it becomes a        | available. I understand that once  |
| one selected, th                                      | is authorization will not expire           | except by written request.                   | MIE IDH in Vice C                  |
| i do not aut                                          | or purposes of processing future           | transactions with the NBME By selection      | ny this option I understand that   |
| I will subm                                           | it signed authorizations for each          | h online service request.                    | ing this option, I understand that |
| Applicant's Signature                                 | a la ser a construction de la construction | Date                                         |                                    |
|                                                       |                                            |                                              |                                    |